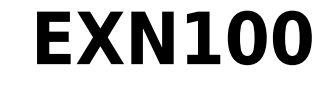

Manual Generated: 25/11/2024 - 09:34

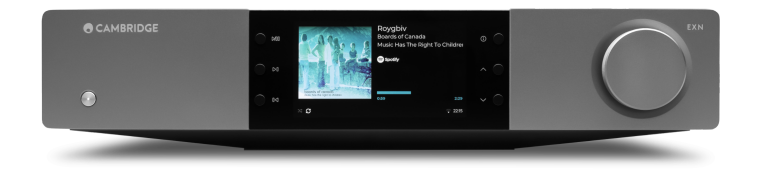

# **Table of Contents**

| EXN100                                     | 3  |
|--------------------------------------------|----|
|                                            | 3  |
| EXN100 [][]                                | 4  |
| 00 00                                      | 5  |
| 00 00                                      | 6  |
|                                            | 8  |
| 000                                        | 10 |
|                                            | 11 |
|                                            | 13 |
|                                            | 15 |
| StreamMagic 🛛 - 🔲                          | 17 |
| Google Home / Google Cast ([][] / [] [][]) | 18 |
|                                            | 19 |
|                                            | 20 |
| AirPlay                                    | 21 |
|                                            | 22 |
|                                            | 24 |
| USB []]]                                   | 27 |
|                                            | 28 |
| MQA (Master Quality Authenticated, 🔲 🔲 🛄   | 29 |
| 0                                          | 30 |
| 00 00                                      | 32 |
| 00 00                                      | 33 |
|                                            | 35 |
|                                            | 36 |
| 00 00 (FAQ)                                | 38 |

# EXN100

Last updated: November 19, 2024 10:20. Revision #14156

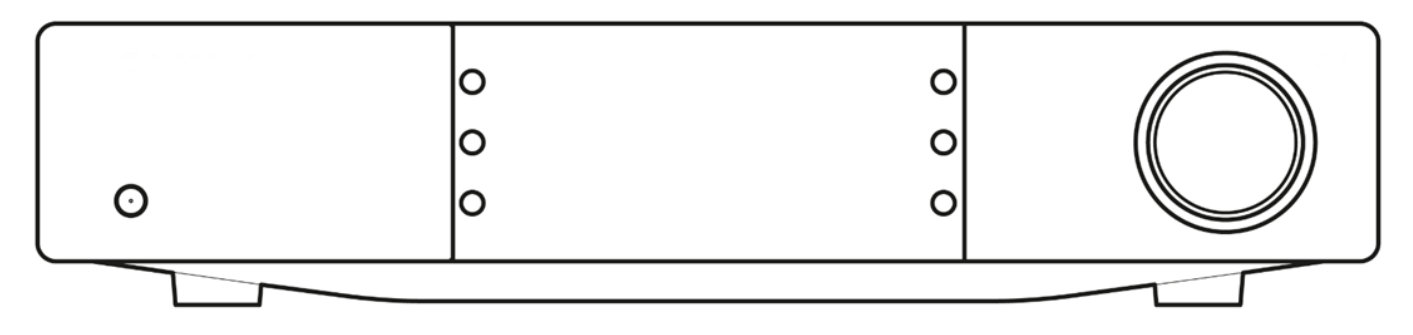

# 

Last updated: October 1, 2024 12:10. Revision #14080

Qualcomm

StreamMagic Audio Partnership Plc 000 000 000 000 0000.

Composition Corporation Composition Composition Compo

EXN100 AirPlay 0000 iOS, iPadOS 0 macOS 00 00 0000.

Apple, AirPlay, Apple Home, Apple TV, Apple Watch, HomeKit, HomePod, HomePod mini, iPad, iPad Air, iPhone, tvOS

Android, Google Play [] Chromecast built-in[] Google LLC[] [][][].

MQA[] Sound Wave Device[] MQA Limited[] []] [][][]  $\$  2016.

© Copyright Cambridge Audio Ltd

# EXN100 [][]

#### Last updated: September 27, 2024 03:43. Revision #14079

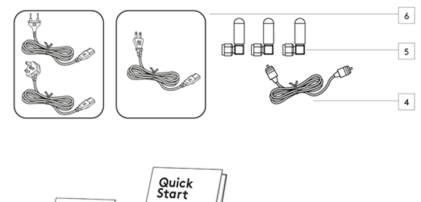

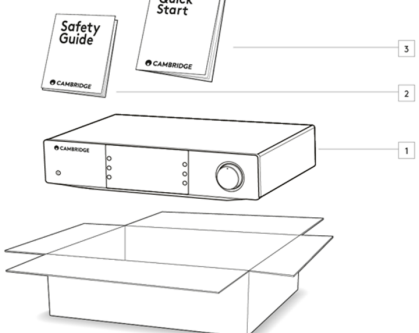

- 1. EXN100 0000 0000
- 2. 00 000
- 3. \_\_ \_\_ \_\_ \_\_\_(\_\_\_)
- 4. 00 00 000
- 5. Wi-Fi/000 000 30 (00000 000 00)
- 6. 00 000

Last updated: October 1, 2024 12:19. Revision #14078

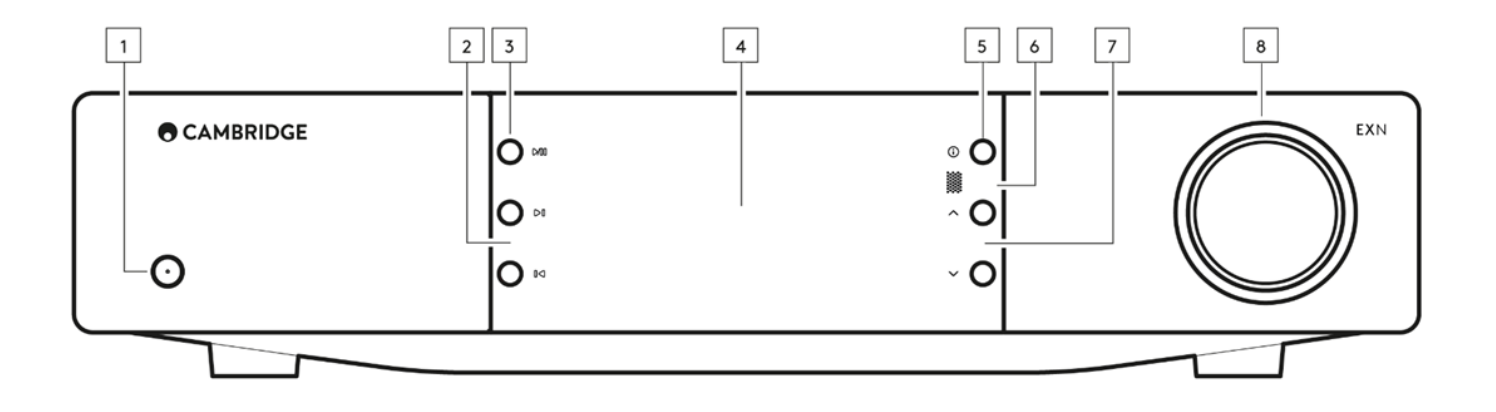

### 1. 00/00 00

000 00 00(000 LED 00 00)0 00 00(00 LED 00 00) 000 00000.

### 2. 0000

 $\Box\Box\ \Box\ \Box\Box\ \Box\Box\Box\ \Box\Box\Box\Box$ 

### 3. \_\_/\_\_ \_\_

00 000 00000 00 00000.

### 4. 00000

### 5. 🔲

6. 000 00

0000 EX 000 2 00000 000(IR) 000 0000 000 00000. 00: EXN10000 00 0000 000 0000 0000 000 0000.

### 7. 00 000

StreamMagic 000 0000 000 00000.

8. 🛛 🗠

0000 000 0000, 0000 000 00 000 0 0000.

Last updated: October 1, 2024 02:11. Revision #14077

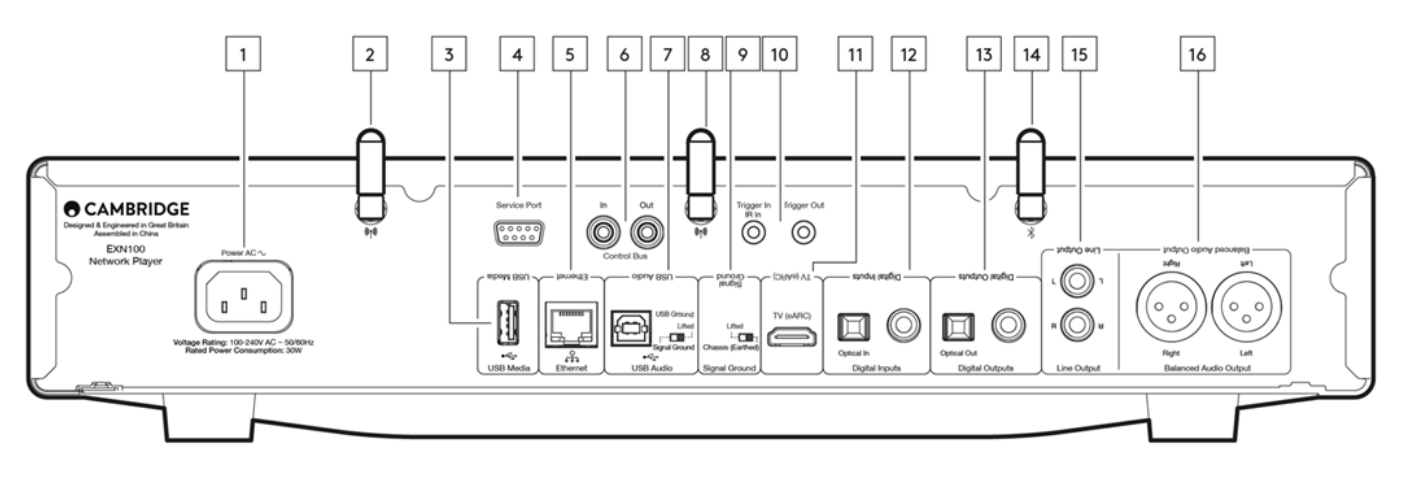

### 1. AC 🔲 🔲

000 00 0000 00 AC 00 0000 00 00 000 00 000.

### 2. Wi-Fi 🛛

00 00 0000 0000 00000 00000.

#### 3. USB [][]

00 000 0000 00000. 00: USB 000 000 00 000, 00 0 00 000 0000.

4. 000 00

000 0000 00000.

#### 5. [[]]

EXN100 000 000 0 00 0 000 0 000. 352.8kHz, 384kHz, DSD 2560 0 000 000 000 0000 0 000 0000.

### 6. 🔲 🔲 (Control Bus)

000 00 EX 000 0000 00 0 00 000 00000 0 0000 RCA 00000. 00 000 000 000 00 000 000 00000.

### 7. USB 🔲 🗠

PC, Mac  $\hfill \square$  Linux  $\square \square \square$   $\square$   $\square$   $\square$   $\square$  USB B  $\square$   $\square \square \square \square$  .

 Class 2 USB \_\_\_\_\_ (), Windows \_\_\_ PC
 \_\_\_\_\_ () Cambridge Audio USB \_\_\_\_\_ () \_\_\_ () \_\_\_ ()

#### USB [][ [][]

00 00(Lifted)- 00/00 00. 000 000 000 000 0000 0000.

#### 8. Wi-Fi 💷

#### 9. 00 00 000

#### 00 00(Lifted)- 00/00 00. 000 000 000 000 0000 0000.

#### **10.** []]]

000/IR 00

000 00 - EXNO 000 000 00 000 000 00000. IR 00 - IR 000 00 000 00 000 IR 000 0000.

11. 000 000 00 00(eARC)

eARC [] ARC[] [] [] TV[] HDMI[] [] [] [] [] [] [] .

#### 13. 🔲 🔲

TOSLINK [] S/P DIF [] [] [].

**14.** 0000 000

15. 🔲 🔲

**16.** <u>0000</u> <u>000</u> <u>00</u>

#### Last updated: October 30, 2024 04:17. Revision #14076

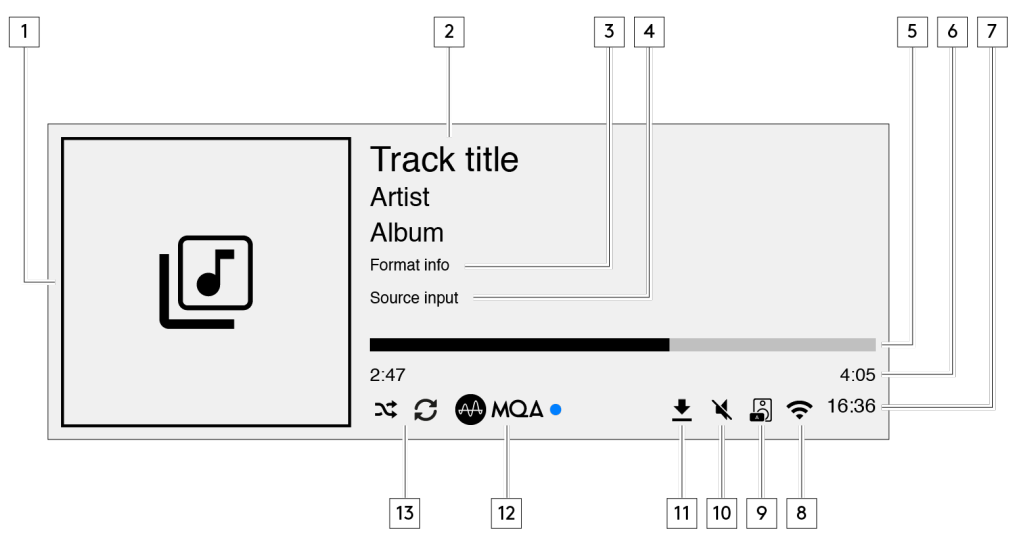

#### 1. 00/00 0000

00 00000 00000. 00 00000 00 00, 00 00 0000 00000.

**2.** 00 00, 000, 00 000 000 00, 000 00 00 00 00 00000.

**4.** 00 00 00 000 00 000 00000.

7. 🛛

**8.** 0000 00 00 0000 00 000 00000.

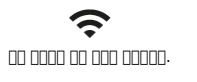

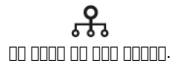

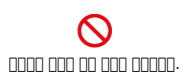

#### **9.** 000 00 00 000 000 00 0000 000000 00000.

**10.** \_\_\_ \_\_ \_\_\_\_ \_\_ \_\_ \_\_ \_\_

**12. MQA** []]]

13. \_\_, \_\_, \_ \_ \_ \_

Last updated: September 27, 2024 03:42. Revision #14075

0: EXN1000 000 000 00 00, EX 00 000 00 00 00 00 00 00 EXN100 0 000 00 000 000.

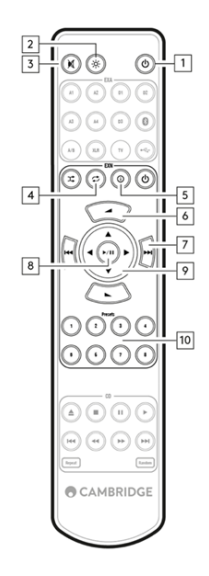

1. \_\_/\_\_ \_\_

EXN100

2. 🔲

- 4. 000 00 00 000 000 000 000 0000.
- 5. []]

000 00000 000 000000. 00 000 '00' 000 00000.

- **7.** \_\_\_\_\_ \_\_ \_\_\_ \_\_ \_\_ \_\_ \_\_ \_\_ \_\_\_ \_\_\_
- 8. 00/00 00 00 000 00000 00 00000.
- 9. 00 000 StreamMagic 000 000 000 00 00 0000.
- 10. [] [] [] [] [] 1-8[] [] [] [].

0000 0000 00 00, 0000 0000 0000, 00 000 IR 000 000 000 000 0000.

Last updated: September 27, 2024 03:41. Revision #14074

### 

00 00 00**:** 00 000 000. EXN10000 0 00 0000 00 000 0000.

### 00 00 00 (RCA)

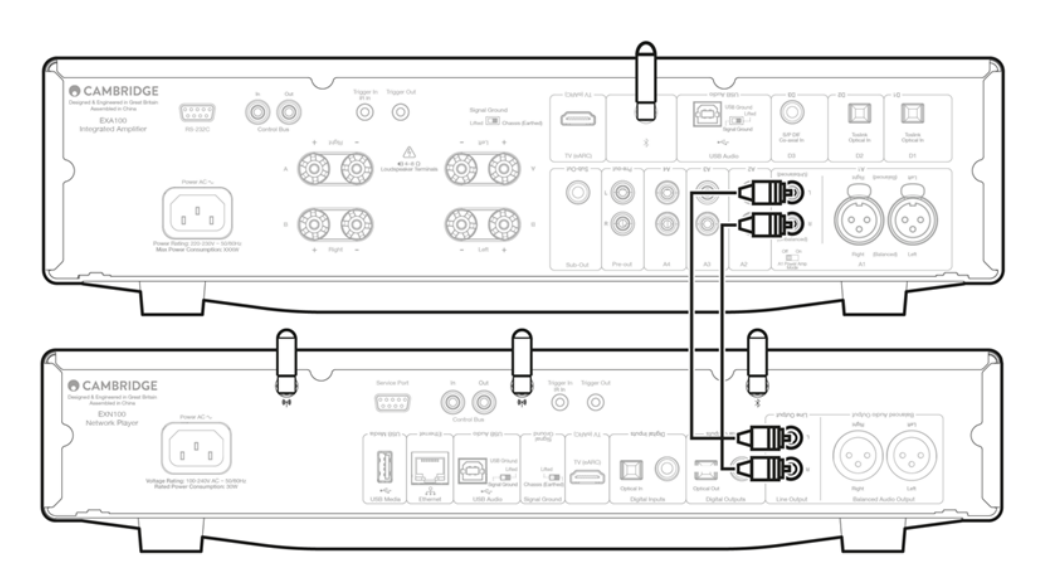

#### 000 000 00 (XLR)

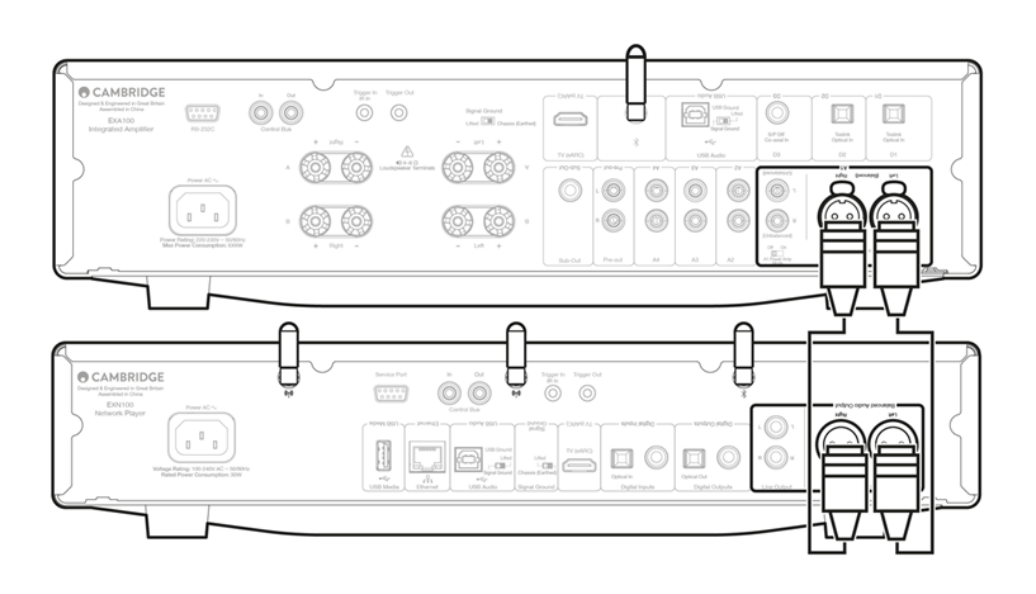

# 

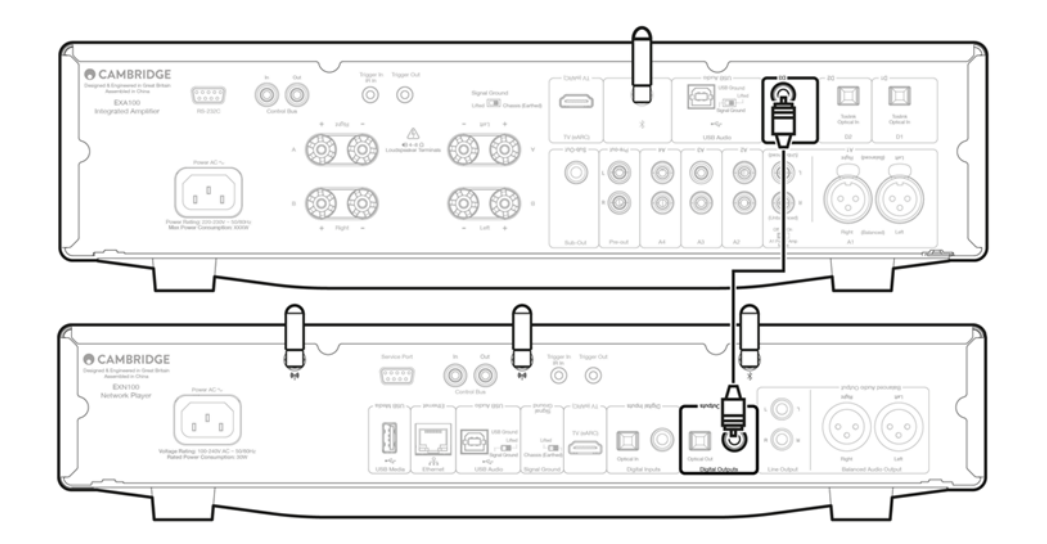

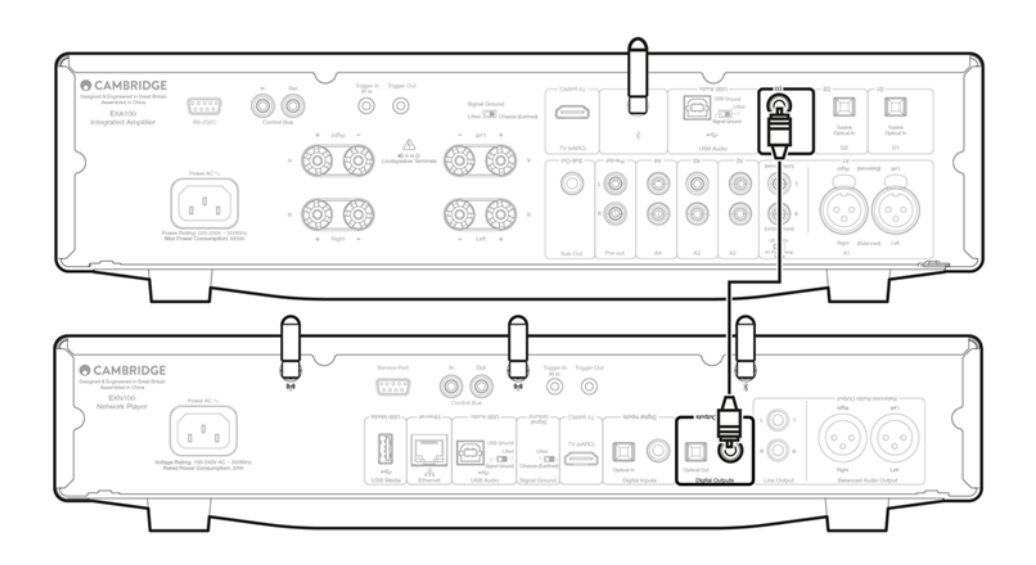

Last updated: October 9, 2024 09:03. Revision #14081

00 000 000 EX 000 000 0 0000. 000 00 00 00 0000 EXN1000 000 00 00 000000 00000.

00 000 0 00 00 00 StreamMagic 00 00000. StreamMagic 00 00 EXN1000 000 00 EX 000 000 0 0000.

# EXN100 EXA II II (StreamMagic I II)

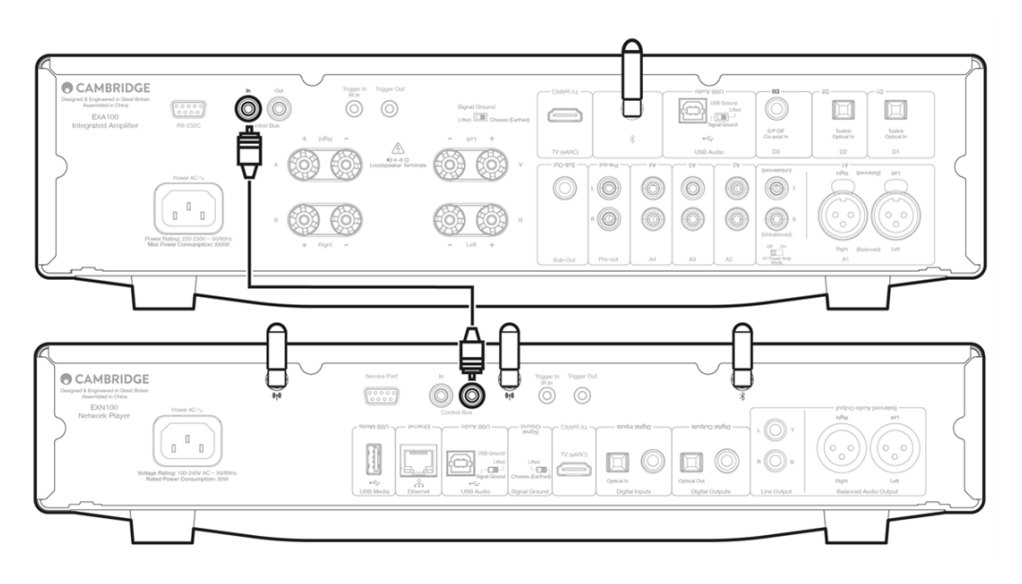

### EXN100 EXA 00 00

Cli: StreamMagic 
 Cli 
 Cli 
 EXA
 Cli 
 Cli 
 EXA
 Cli 
 Cli
 Cli
 Cli
 Cli
 Cli
 Cli
 Cli
 Cli
 Cli
 Cli
 Cli
 Cli
 Cli
 Cli
 Cli
 Cli
 Cli
 Cli
 Cli
 Cli
 Cli
 Cli
 Cli
 Cli
 Cli
 Cli
 Cli
 Cli
 Cli
 Cli
 Cli
 Cli
 Cli
 Cli
 Cli
 Cli
 Cli
 Cli
 Cli
 Cli
 Cli
 Cli
 Cli
 Cli
 Cli
 Cli
 Cli
 Cli
 Cli
 Cli
 Cli
 Cli
 Cli
 Cli
 Cli
 Cli
 Cli
 Cli
 Cli
 Cli
 Cli
 Cli
 Cli
 Cli
 Cli
 Cli
 Cli
 Cli
 Cli
 Cli
 Cli
 Cli
 Cli
 Cli
 Cli
 Cli
 Cli
 Cli
 Cli
 Cli
 Cli
 Cli
 Cli
 Cli
 Cli
 Cli
 Cli
 Cli
 Cli
 Cli
 Cli
 Cli
 Cli
 Cli
 Cli
 Cli
 Cli
 Cli
 Cli
 Cli
 Cli
 Cli
 Cli
 Cli
 Cli
 Cli
 Cli
 Cli
 Cli
 Cli
 Cli
 Cli
 Cli
 Cli
 Cli
 Cli
 Cli
 Cli
 Cli
 Cli
 Cli
 Cli
 Cli
 Cli
 Cli
 Cli
 Cli
 Cli
 Cli
 Cli
 Cli
 Cli
 Cli
 Cli
 Cli
 Cli
 Cli
 Cli
 Cli
 Cli
 Cli
 Cli
 Cli
 Cli
 Cli
 Cli
 Cli
 Cli
 Cli
 Cli
 Cli
 Cli
 Cli
 Cli
 Cli
 Cli
 Cli
 Cli
 Cli
 Cli
 Cli
 Cli
 Cli
 Cli
 Cli
 Cli
 Cli
 Cli
 Cli
 Cli
 Cli
 Cli
 Cli
 Cli
 Cli
 Cli
 Cli
 Cli
 Cli
 Cli
 Cli
 Cli
 Cli
 Cli
 Cli
 Cli
 Cli
 Cli
 Cli
 Cli
 Cli
 Cli
 Cli
 Cli
 Cli
 Cli
 Cli
 Cli
 Cli
 Cli
 Cli
 Cli
 Cli
 Cli
 Cli
 Cli
 Cli
 Cli
 Cli
 Cli
 Cli
 Cli
 Cli
 Cli
 Cli
 Cli
 Cli
 Cli
 Cli
 Cli
 Cli
 Cli
 Cli
 Cli
 Cli
 Cli
 Cli
 Cli
 Cli
 Cli
 Cli
 Cli
 Cli
 Cli
 Cli
 Cli
 Cli
 Cli
 Cli
 Cli
 Cli
 Cli
 Cli
 Cli
 Cli

EXA0 000 00 0 0 EXN0 00 0000 0000. EXA0 00 00 000 EXN0 00 000 00000.

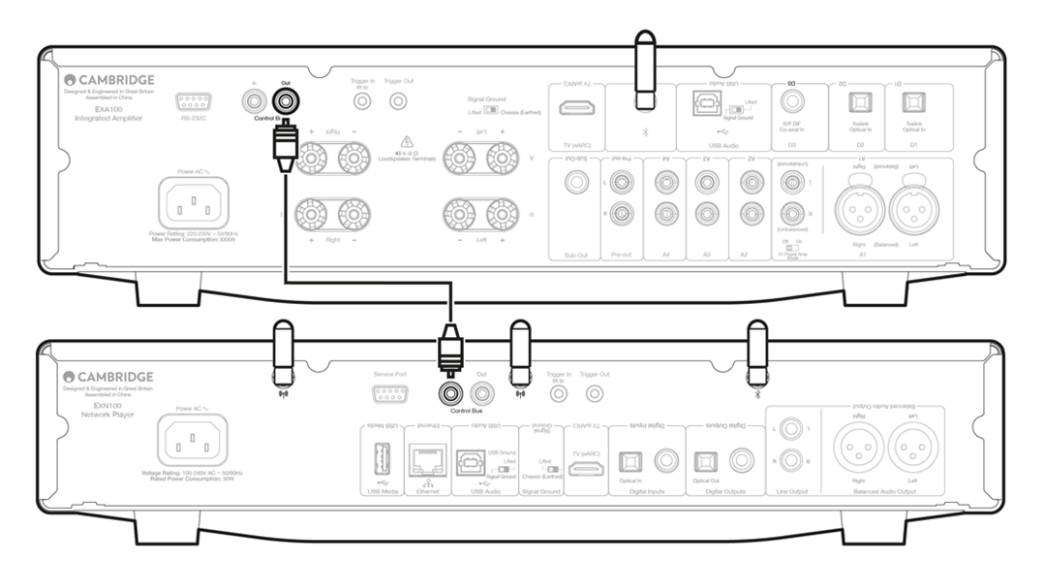

# EXA, EXN100, CXC 🔲 🔲

 $\mathsf{EXN} \square \square \square \square \square \square \square, \mathsf{EXA} \square \mathsf{CXC} \square \square \square \square \square \square \square \square \square \square \square.$ 

0 0 00 EX 000 00 00000, 00 EXNO 00 00 00 00 EXAQ 00 00 00 000 00000. 00 00, EXAQ 00 00 000 CXCO 00 00 00 00000.

0: CXC) 00 00 000 EXN0 00 00 0000 00 000.

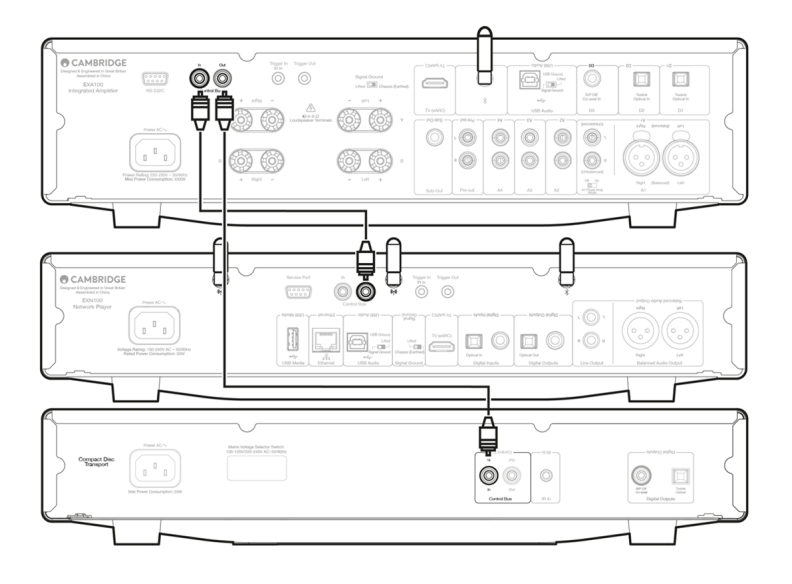

#### Last updated: October 1, 2024 12:36. Revision #14073

# 

- 1. 000 000 000 0000 00000.
- 2. 00 000 0000 00000 00000.

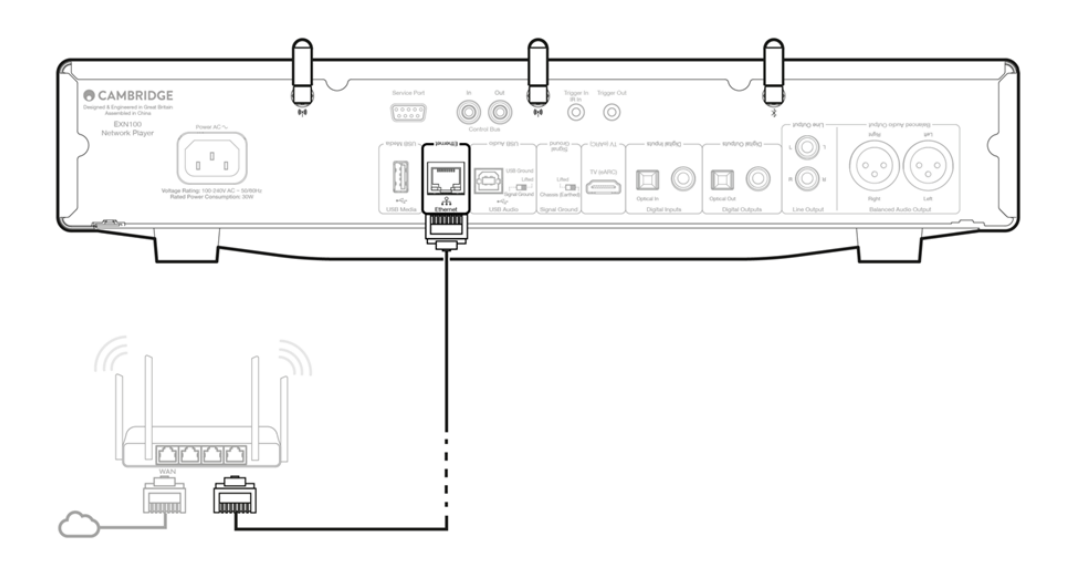

### 

### iOS:

- 3. \_\_\_\_ Apple ] \_\_\_\_\_ <u>StreamMagic \_\_</u> \_\_\_\_\_

### [][][](**Android**):

- 1.
   000
   0
   Wi-Fi
   0000
   000
   0000
   000
   000
   000
   000
   000
   000
   000
   000
   000
   000
   000
   000
   000
   000
   000
   000
   000
   000
   000
   000
   000
   000
   000
   000
   000
   000
   000
   000
   000
   000
   000
   000
   000
   000
   000
   000
   000
   000
   000
   000
   000
   000
   000
   000
   000
   000
   000
   000
   000
   000
   000
   000
   000
   000
   000
   000
   000
   000
   000
   000
   000
   000
   000
   000
   000
   000
   000
   000
   000
   000
   000
   000
   000
   000
   000
   000
   000
   000
   000
   000
   000
   000
   000
   000
   000
   000
   000
   000
   000
   000
   000
   000
   000
   000
   000
   000
   000
   000
   000
- 2. <u>Google Play</u> <u>OCCO</u> <u>StreamMagic</u> <u>O</u> <u>OCCO</u> <u>OCCO</u>.
- 3. StreamMagic [] [] '[] '[] [] [] [].
- 5. '00 00'0 000 00 '00'0 0000.
- 6. 00 00000 00 000 00 000 Wi-Fi 000 00000. 0000 00000 000 00000.
- 7. 0000 Wi-Fi 0000 00000 0000 00000. 00000 000 0 '00'0 00000.
- 8. 00 00000 Wi-Fi 00000 00000. 0 000 00 10 00 00 0 0000.

#### 9. \_\_\_\_ StreamMagic \_\_\_ \_\_\_ \_\_ \_\_ \_\_ \_\_ \_\_ \_\_\_

# StreamMagic 🛛 - 🔲

Last updated: October 30, 2024 04:23. Revision #14091

00000 00000 00 Apple 0 000 00 Google Play 00000 StreamMagic 00 0000000.

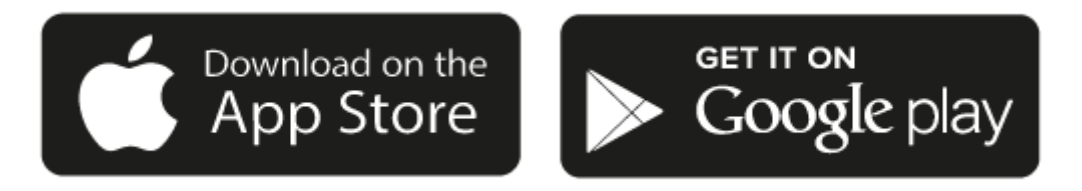

- 1. 00000 000 00 000 00 000 000 000 00000.

00000 0 00000 000 000, 0000 000, 0000, USB 0000 00 000 000 0 0000.

Last updated: October 30, 2024 04:22. Revision #14090

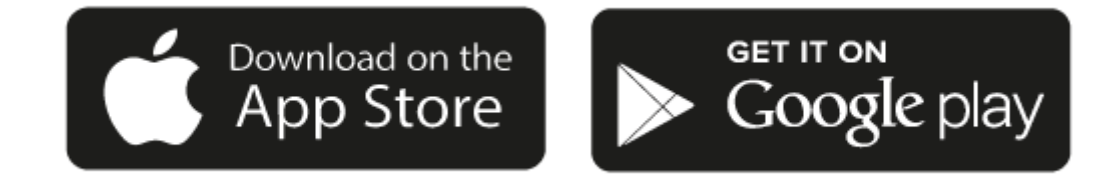

# 

0000 000 000 000.

- Google Cast

#### 

Android, Google Play [] Google Cast [][] Google Inc.[] [][][].

#### Last updated: October 30, 2024 04:22. Revision #14089

### StreamMagic 00 00 0000 000 0 0000.

- 1. StreamMagic [][] [][][]].
- 2. \_\_\_ \_\_ \_\_ \_\_ \_\_ \_\_ \_\_ \_\_ URL \_\_\_ \_\_ URL \_\_\_ \_\_ URL \_\_\_ \_\_\_
- 4. 1~99 000 000 000 0000 0000 00000.
- 5. 000 0000 000 0000 00 0000 00 00000.

#### 000 00 00(iOS):

- 1. StreamMagic 000 00000.
- 2. 000 0000 0000 00 00 000 00000.

### 000 00 00(00000):

- 1. StreamMagic [][] [][] [][].
- 2. 000 0000 0000 000 00 000 00000.
- 3. \_\_\_\_\_

#### Last updated: October 30, 2024 04:22. Revision #14088

- 2. 00 000 [00] 000 000 000 000 00000.
- 3. 0 000 000 000 000 00000.
- 4. 000 00 00 0000 0000 000 000.
- 5. 00 000 00 0000 00000.
- 6. \_\_ \_\_ \_\_ \_\_ \_\_ \_\_ \_\_ \_\_

00 00:

# AirPlay

Last updated: October 30, 2024 04:21. Revision #14087

0 0000 000 0 iPhone 0 iPad 0 0 00 00 00 00 Apple Home 0 0000.

iPhone 🔲 iPad 🛛 AirPlay 🔲 🔲

1. \_\_\_\_\_ \_\_\_\_ \_\_\_\_

2. AirPlay

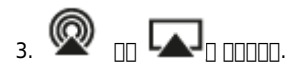

4. AirPlay 000 00000 00000.

00 0000 AirPlay 00 00

00 0000 0000 0000 0000 000 000 0000.

0000 000 000 000 000 000 00 000 000.

Or AirPlay 20 000 iOS 11.4 000 0000.

Apple [] AirPlay[] [] [] [] [] [] [] [] Apple Inc.[] [] [] [] [].

Last updated: October 30, 2024 04:21. Revision #14086

00000 000 00 00 0000 0000 0000 0000.

- Spotify Connect
- TIDAL
- Qobuz Deezer

00 00: 00000 00(0000, 000, 000 0)0 00 00000 Wi-Fi 00000 000 000 000.

#### **Spotify Connect**

000, 000 00 0000 Spotify 00000 00000.

[][] [][]spotify.com/connect[]] [][][].

#### TIDAL (Connect)

- 2. TIDAL 000 00 00 00 000 000 0, 0000 00000.
- 3. []] TIDAL Connect] []] []] []] [][] []][].

[]]] [][]<u>tidal.com/connect</u>[]] [][][].

#### TIDAL (StreamMagic ]])

- 1. StreamMagic [] [] [] [] [] [] [] [] [] TIDAL [] [] [] [].
- 00 00: TIDAL 000 0000 0000 000 000 000. 0 000 StreamMagic 00 000 00 00 0 0 0 0000.

### Qobuz (Google Cast[] []])

- 1. Qobuz 🖂 🖂 🖂 🔤 🔤 🔤 🔤 🔤 🔤 🔤 🔤
- 2. Qobuz []]] Google Cast []]] [], Qobuz Connect []]] [][]].

### Qobuz (StreamMagic[] []])

- 1. StreamMagic [] [] [] [] [] [] [] Qobuz [] [] [].
- 0 00: Qobuz 000 0000 0000 000 000 000. 0 000 StreamMagic 00 000 000 00 0 0 0 0000.

### Deezer (Google Cast[] []])

- 1. Deezer 🔲 🔲 💷 💷 💷 💷 💷 💷 💷 💷 💷 💷
- 2. Deezer [][] [][] [][] [][] [][ 'Google Cast'] [][][]. [][][] [][][].

### Deezer (StreamMagic] ]])\*

- 1. StreamMagic [] [] [] [] [] [] [] [] [] Deezer[] [] [] [] [].
- 0 00: Deezer 000 00000 0000 000 000 000 000. 0 000 StreamMagic 00 000 000 00 0 0 0 0 00 0000.
- 2. 0000 0000 00 00, 00, 00 00 00000.

Last updated: September 27, 2024 03:41. Revision #14085

00 00 00**:** 00000 00 0000 00 USB 000 000 000 000 00000. 000 00000 USB 0000 00 00 0 0000.

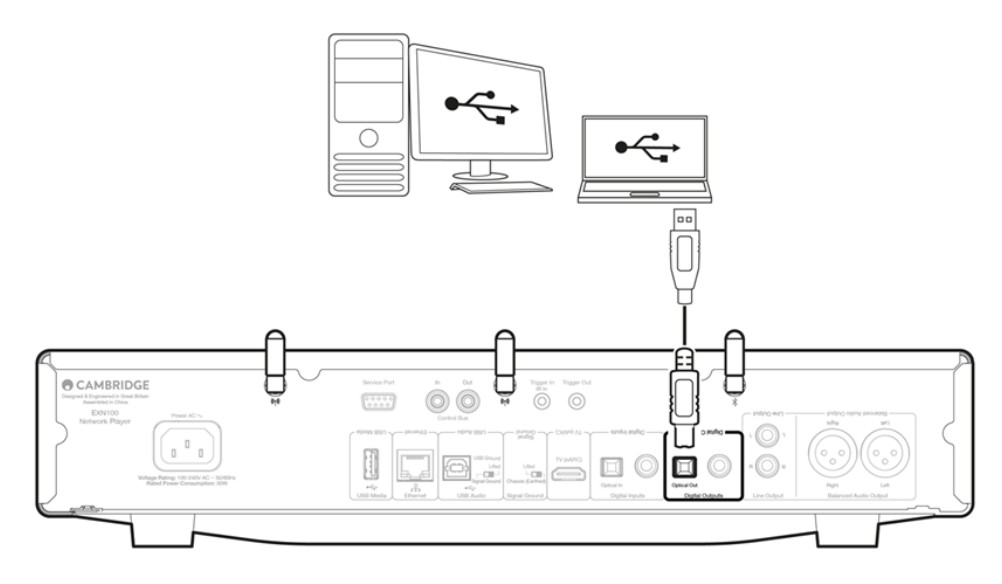

# PC []]

 D:
 DDD
 PC
 DDD
 DD
 DDD
 DDD
 DDD
 DDD
 DDD
 DDD
 DDD
 DDD
 DDD
 DDD
 DDD
 DDD
 DDD
 DDD
 DDD
 DDD
 DDD
 DDD
 DDD
 DDD
 DDD
 DDD
 DDD
 DDD
 DDD
 DDD
 DDD
 DDD
 DDD
 DDD
 DDD
 DDD
 DDD
 DDD
 DDD
 DDD
 DDD
 DDD
 DDD
 DDD
 DDD
 DDD
 DDD
 DDD
 DDD
 DDD
 DDD
 DDD
 DDD
 DDD
 DDD
 DDD
 DDD
 DDD
 DDD
 DDD
 DDD
 DDD
 DDD
 DDD
 DDD
 DDD
 DDD
 DDD
 DDD
 DDD
 DDD
 DDD
 DDD
 DDD
 DDD
 DDD
 DDD
 DDD
 DDD
 DDD
 DDD
 DDD
 DDD
 DDD
 DDD
 DDD
 DDD
 DDD
 DDD
 DDD
 DDD
 DDD
 DDD
 DDD
 DDD
 DDD
 DDD
 DDD
 DDD
 DDD
 DDD
 DDD
 DDD
 DDD
 DDD
 DDD<

#### 1. \_\_\_\_ PC\_ \_\_\_\_.

- \_\_\_\_\_USB \_\_\_\_\_USB \_\_\_\_\_UType A to Type B)\_ \_\_\_\_\_USB \_\_\_\_\_USB \_\_\_\_\_PC\_\_USB \_\_\_\_\_
- 2. USB \_\_\_\_ \_\_\_ \_\_\_\_.
  - 0 000 000 00 00 0000 StreamMagic 0 0 000 00 00 00 USB 0000 000 0 0000.

| $\times$ |
|----------|
|          |
|          |
|          |
|          |
|          |
|          |
|          |
|          |

### 

5. OD OD 0000 00 00 0000 000 00000. OD 000 00 00 000 000 00000.

| Advanced                     |                                       |                 |                                                                        |                |               |
|------------------------------|---------------------------------------|-----------------|------------------------------------------------------------------------|----------------|---------------|
|                              | Home                                  |                 | roubleshoot common sound problems                                      | Output devices | Input devices |
| ) <b></b>                    | System<br>Bluetooth & devices         |                 | All sound devices     Turn devices on/off, troubleshoot, other options |                |               |
| <ul><li></li><li>✓</li></ul> | Network & internet<br>Personalisation |                 | Volume mixer<br>                                                       |                |               |
| •                            | Apps                                  | I               | Nore sound settings                                                    |                | Ø             |
| 6                            | Time & language                       | Related support |                                                                        |                |               |
| ∞<br>★                       | Gaming<br>Accessibility               |                 | Help with Sound                                                        |                |               |
| ۲                            | Privacy & security                    |                 | Setting up a microphone                                                |                |               |
| 3                            | Windows Update                        |                 |                                                                        |                |               |

|    | Speakers<br>CA USB Audio<br>Default Device           |   |
|----|------------------------------------------------------|---|
|    | Headphones<br>Melomania 1 + L<br>Disconnected        |   |
|    | Headset<br>Melomania 1+ L Hands-Free<br>Disconnected | 1 |
| R. | Headphones<br>Melomania 1 + R<br>Disconnected        |   |
|    | Headset<br>Melomania 1+ R Hands-Free<br>Disconnected |   |
| 0  | <b>Speakers</b><br>Realtek(R) Audio                  |   |

#### 

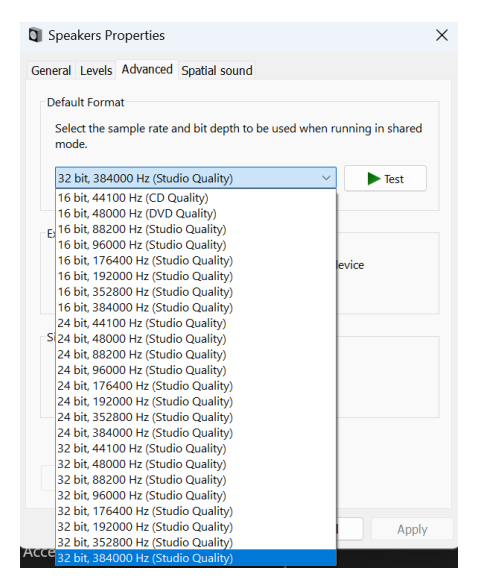

0: 0 Windows 00 384kHz 00 0 00 00 00 000 000. 00 00 00 Windows 0 0 00 384kHz 00 00 0, 000 0000 0 0000.

8. 00 PC00 0000 000 0000 00 00000.

#### Mac 🛛

00: Mac000 000 0000 000 00 00 00 00 0000.

1. \_\_\_\_ Mac\_ \_\_\_\_.

• USB [][] [][](Type A to Type B)[] [][] [][][] USB [][] [] [][] Mac[] USB [][] [][]].

[]: USB Type A [][] [] Mac[] [][] [], USB Type C(Thunderbolt 3)] USB Type B[] [][] [] [] [] [].

2. USB \_\_\_\_ \_\_\_\_.

• 0 000 000 00 00 0000 0000 StreamMagic 0 0000 0 0 0 0 **USB** 0000 000 0 0 0 0000.

|                                                           | Sound Effects Output Input                                                                                             |
|-----------------------------------------------------------|----------------------------------------------------------------------------------------------------|
| Select a device for sound                                 | output:                                                                                                    |
| Name                                                      | Туре                                                                                                    |
| CXN100                                                    | USB                                                                                                    |
| MacBook Pro Speakers                                      | Built-in                                                                                                    |
| Evo 75                                                    | AirPlay                                                                                                    |
| CXN100                                                    | AirPlay                                                                                                    |
| Apps may be able to acces                                 | head pose information when playing spatialised audio.                                                                  |
| Apps may be able to acces<br>Settings for the selected de | i head pose information when playing spatialised audio.<br>vice:<br>The selected device has no output controls         |
| Apps may be able to acces<br>Settings for the selected d  | windy<br>shead pose information when playing spatialised audio.<br>wice:<br>'he selected device has no output controls |

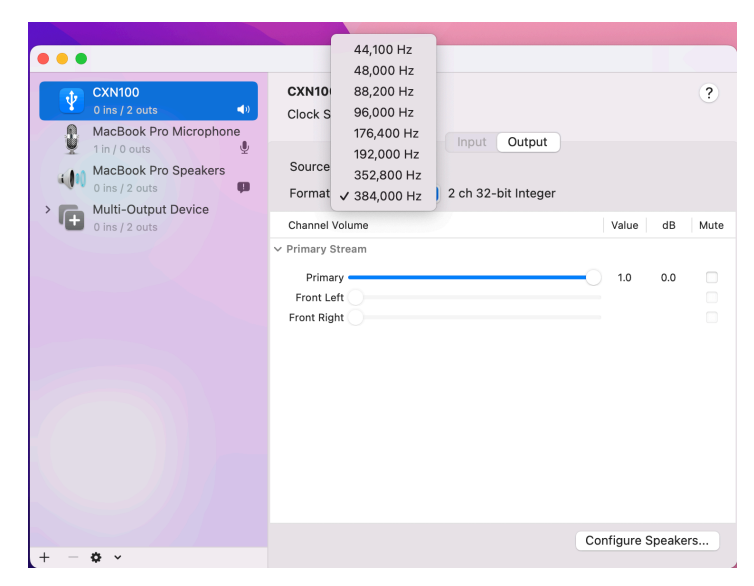

5. \_\_ Mac\_\_ \_\_\_\_ .....

#### Last updated: October 30, 2024 04:20. Revision #14084

0000 FAT32, exFAT, NTFS, Ext40 000 USB 00 00000 00000.

00000 00 000 00 000000 00000. USB 000 USB 000 0000 0000 000 00 00000. 000 00 USB HDD00 000 000 000 000 000.

# USB [][] [] (StreamMagic[] [])

- 3. USB \_\_\_\_\_ USB \_\_\_ \_\_\_ \_\_ \_\_ \_\_\_.

00 00:

#### Last updated: October 30, 2024 04:20. Revision #14083

- 1. Cambridge Audio

- 4. \_\_\_\_ UPnP \_\_ \_\_ \_\_ \_\_
- 5. UPnP \_\_\_\_ \_\_\_ \_\_\_

# MQA (Master Quality Authenticated, DDD DD DD)

Last updated: October 30, 2024 04:19. Revision #14082

0 000000 MQA 000 000 00, MQA 000 000 000 00 000 000 000 0 0000.

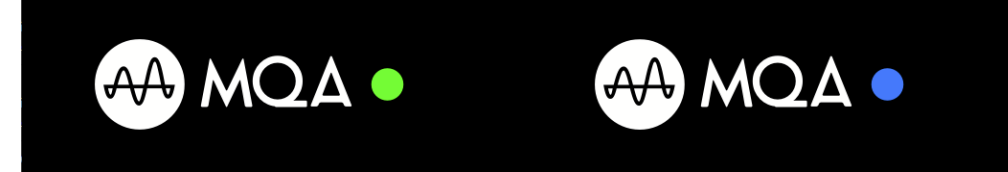

Last updated: October 1, 2024 12:40. Revision #14092

### 

Spotify, Chromecast built-in, TIDAL Connect

# AirPlay 🛛

# 

### 

### **Roon Ready DSD**

 $\label{eq:constraint} \begin{array}{c} \end{tabular} \\ \end{tabular} \\$ 

### 

000 00 00 0000 Cambridge Audio 000 000 00, 00 000 00 00 00 0 0000. 000 0 000 0 000 0 0000 '00 0000' 000 00000.

### 

### 

DO AirPlay, Spotify, TIDAL Connect, Google Cast
 DO DO DOD DOD DO DO DO DO DO DOD DOD

### 

0 000 '00'00 0000, 00 00 00 00 00 00 00 00 0 0000.

### 

1. \_\_ \_\_ 'i'(\_\_) \_\_\_ \_\_ \_\_ .

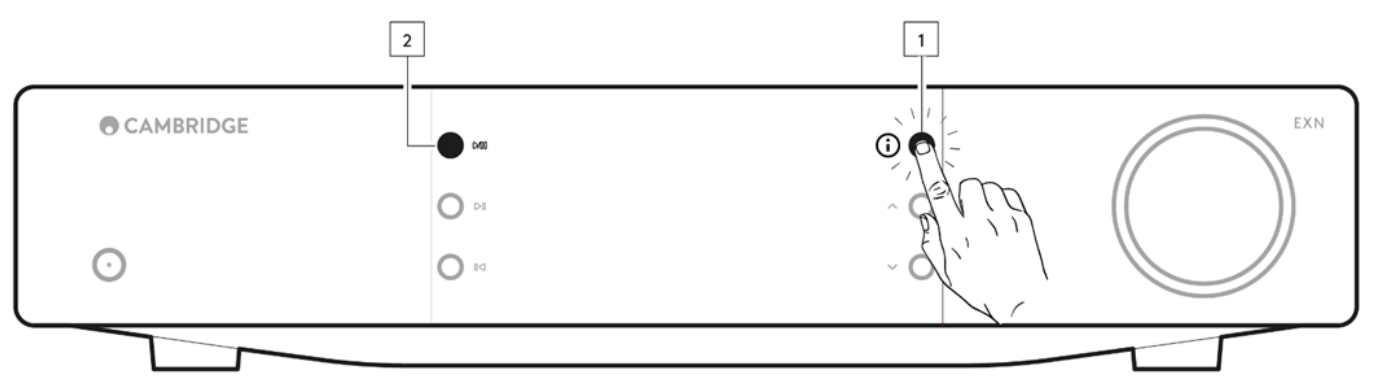

### 

- 1. 00 000 'i'(00) 000 00 0000.
- 2. 000 000 00 '00 00' 000 00 00 00 00000 00000.

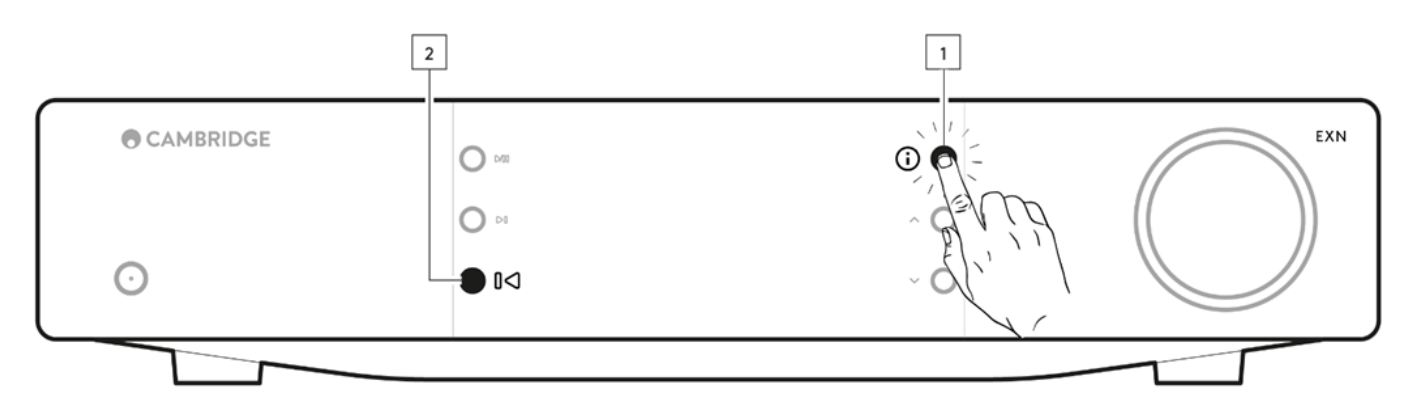

Last updated: September 27, 2024 03:40. Revision #14093

# oo aaa aaaaa aa 🛈 aaa 2a aa aaaa.

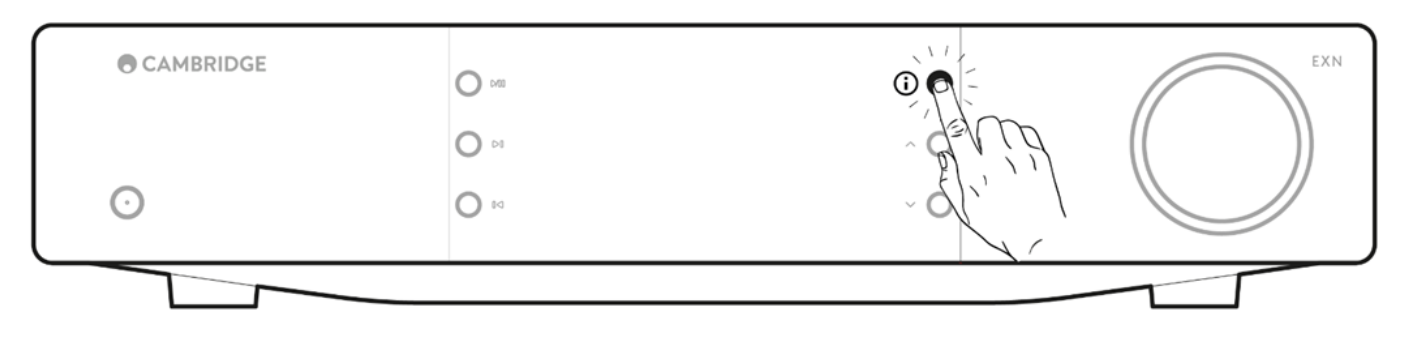

Last updated: November 25, 2024 08:54. Revision #14169

**D/A** [][] ESS ES9028Q2M

# **THD @ 1kHz 0dBFs** < 0.0005 %

#### THD @ 20kHz 0dBFs

< 0.0005 %

000 00 20Hz-20kHz +/- 0.1dB

□□ □ □□□ (**1W** □□) > 120dB

#### □□□□□ @ **1kHz** < -120dB

**S/PDIF** []] 16/24[]], 32-192kHz

16/24[], 32-96kHz

WAV: []\_\_ PCM, 16-32[], 32-768kHz FLAC: []\_\_ [] PCM, 16-32[], 32-768kHz Apple Lossless (ALAC): []\_ [] PCM, 16-24[], 32-192kHz AIFF: [] [] PCM, 16-32[], 32-768kHz Microsoft® Windows Media<sup>™</sup> Audio (WMA 9 Standard): 32-320kbps MP3 (CBR []] VBR): 16-320kbps AAC, HE AAC, AAC+ (CBR []] VBR): 16-320kbps OGG Vorbis: 32-320kbps Native DSD64[]] DSD512[] []

RTSP (Real Time Streaming Protocol: 000 0000), MMS (Microsoft Media Server Protocol: Microsoft 000 00 0000), HTTP (Hyper Text Transfer Protocol: 000000 00 0000)

[]: 5.0 A2DP/AVRCP, [] []: SBC, aptX, aptX HD

UPnP, []] USB []], AirPlay, Google Cast, []] []], Spotify Connect, TIDAL, Qobuz, Deezer, Roon Ready

00 00 ASX (Microsoft® 00 00 00), M3U, PLS

Wi-Fi IEEE 802.11 b/g/n 🔲 AC (2.4GHz 🛛 5GHz)

Wi-Fi [][] WEP, WPA, WPA2

□□□ IEEE 802.3, 10 Base-T □□ 100 Base-T

USB

00 000 FAT32, NTFS, Ext4, ExFAT

00 00 00 100-240 VAC (000 00), 00 0 0000

**ECO** □□ <0.5W

0000 00 00 >2W

#### 30W

□□ □□ 89 x 430 x 325mm (3.5 x 16.9 x 12.8")

00 00 4.15kg (9.1lbs)

Last updated: October 30, 2024 04:27. Revision #14097

| 00                      |               | 00 000          |
|-------------------------|---------------|-----------------|
| Spotify Connect         | החת/החה ה     | 320kbps         |
| Spotify AirPlay         |               | 320kbps         |
| Spotify [][][]          | 000/0000 0    | 320kbps         |
| Spotify [][][           | 000/0000 0    | aptX HD         |
|                         |               |                 |
| TIDAL Connect           |               | 24bit / 192 kHz |
| TIDAL (StreamMagic 🔲 🔲) | StreamMagic 🛛 | 24bit / 192 kHz |
| TIDAL AirPlay           | AirPlay 2     | 16bit / 44kHz   |
|                         |               | 24bit / 48 kHz  |
|                         |               | aptX HD         |
| TIDAL Roon              | Roon [[][][]  | 24bit / 192 kHz |
| TIDAL Roon              |               | 24bit / 192 kHz |
|                         | USB [][] 2    | 24bit / 192 kHz |
|                         |               |                 |
| Qobuz (StreamMagic 🔲 🔲) | StreamMagic 🛛 | 24bit / 192 kHz |
| Qobuz AirPlay           | AirPlay 2     | 16bit / 44kHz   |
| Qobuz [][][]            |               | 24bit / 48 kHz  |
| Qobuz [][]              |               | aptX HD         |
| Qobuz Roon              | Roon [[][][]  | 24bit / 192 kHz |
| Qobuz Roon              |               | 24bit / 192 kHz |
| Qobuz [][] []           | USB [][] 2    | 24bit / 192 kHz |
|                         |               |                 |
| □□ □ (AirPlay□ □□)      | AirPlay 2     | 16bit / 44kHz   |
| 00 0 (000000 00)        |               | 24bit / 48 kHz  |
|                         |               | aptX HD         |

#### Last updated: October 1, 2024 12:49. Revision #14095

- 000 0000 0000 0000 0000 00 00 000.
- DHCP 000 000 0 000, 00 0000 00 1P 000 00000. StreamMagic 00 '0000' 0000 0000 00 1P 000 000 0 0000.
- \_\_\_\_\_ \_\_\_\_\_

#### 

- 00 000 StreamMagic 00 00000 000 000.
- 0000 000 000 000, 000, 000 00 000 000.

- Wi-Fi add a a ac acco acco acc acc acc acco.
- 0000 000 000 000, 0000, 000 00 00 000.
- 000 0000 0000 0000 0000 000 000 000.
- 0000 0000 0000 000.
- \_\_\_\_ 000 00 0000 00000 00 0000.

- 00 0000 0 00 0000 0000.
- 0000000 000 00 000 0000. (FAQ00 000 000 0 0 0 000 000 0 0 0000.)
- 00(00 00 00 00)0 000 00 000 00 0 0 0 0000.
- 00 00 000 StreamMagic 00 000 0 000 000.
- 000 0000 00 0000, StreamMagic 000 00 000 000 0 000 000.

#### UPnP 000 000 00 00 00 000 00000.

- 0 0000 00000 DRM0 00 000 000 0 0000. DRM0 000 000 EXN10000 000 0 0000.
- 0000 00000 00 00 00 00000 00000. 00 WMA, AAC, HE AAC, AAC+, MP3, OGG Vorbis, FLAC, WAV, ALAC, AIFF0 000 0 0000.
- 0000 00000 PC/NAS 0000 000 000 00 000 00000. 000 000 <u>FAQ</u>00 000 0 0000.

#### USB 000 000 00 00 00 00 000 00000.

- 0000 00000 0000 00 00 0000 00000. 0 WMA, AAC, HE AAC, AAC+, MP3, OGG Vorbis, FLAC, WAV, ALAC, AIFF0 000 0 0000.
- 000 FAT32/NTFS/exFAT/Ext4 0000 0000 000 00000.

- daad aad a da aa aa aa aada aa aaaaad aacaa. aaca aca acaa ac ac, acca aca acaa ac a a acca.
- 000 0000 0000 000 000 000000 00000.

#### 000 000 00 00**:**

- 000 00 000 000 00000.
- \_\_\_/DAC\_ \_\_\_ \_\_\_\_
- 0000 000 000 000 000 00000.
- 000 00/DAC0 000 000 000 00000.
- 0000 000 00, 00000 000 000 000 000.

Mac/PC USB 000 00 000 0000 0 000 00 00 00

- 0000 USB 000 000 00 00 000 0000 00000.
- PC
   []
   USB []
   USB []
   []
   []
   []
   Cambridge Audio []
   []
   []
   []
   []
   []
   []
   []
   []
   []
   []
   []
   []
   []
   []
   []
   []
   []
   []
   []
   []
   []
   []
   []
   []
   []
   []
   []
   []
   []
   []
   []
   []
   []
   []
   []
   []
   []
   []
   []
   []
   []
   []
   []
   []
   []
   []
   []
   []
   []
   []
   []
   []
   []
   []
   []
   []
   []
   []
   []
   []
   []
   []
   []
   []
   []
   []
   []
   []
   []
   []
   []
   []
   []
   []
   []
   []
   []
   []
   []
   []
   []
   []
   []
   []
   []
   []
   []
   []
   []
   []
   []
   []
   []
   []
   []
   []
   []
   []
   []
   []
   []
   []
   []
   []
   []
   []
   []
   []
   []
   []
   []
   []
   []
   []
   []
   []
   []
   []
   []
   []
   []
   []
   []
   []
   []
   []
   []
   []
   []
   []
   []
   []
   []
   []
   []
   []
   []
   []
   []
   []
   []
   []
   []
   []
   []
   []
   []
   []
   []
   []
   []
   []
   []
   []
   []
   []
   []
   []
   []
   []
   []
   []
   []
   []
   []
   []
   []
   []
   []
   []
   []
   []
   []
   []
   []
   []
   []
   []
   []
   []
   []
   []
   []
   []
   []
   []
   []
   []
   []
   []
   []
   []
   []
   []
   []
   []
   []
   []
   []
   []
   []
   []
   []
   []
   []
   []
   []
   []
   []
   []
   []
   []
   []
   []
   []
   []
   []
   []
   []
   []
   []
   []
   []
   []
   []
   []
   []
   []
   []
   []
   []
   []
   []
   []
   []
   []
   []
   []
   []
   []
   []
   []
   []
   []
   []
   []
   []
   []
   []
   []
   []
   []
   []
   []
   []
   []
   []
   []
   []
   []
   []
   []
   []
   []
   []
   []
   []
   []
   []
   []
   []
   []
   []
   []
   []
   []
   []
   []
   []
   []
   [

#### eARC []] []] []] **TV**[] []] []] []] []]

• 00 0000 <mark>00 00 0000</mark> 00 00 000 0000.

# □□ □□ □□(FAQ)

Last updated: October 1, 2024 12:52. Revision #14072

### EXN100 0000 000 0 0 0 0 00 USB HD0 00 00 0 000?

00, 00 USB HD 00 000 StreamMagic 0 0000, 000 0 0 0000. EXN100 0 0000 00 00 00 00 00 00 00 000.

### EXN100 000 000 000?

000, EXN1000 00 0000 000, 0000 00 0000. 0 000 StreamMagic 00 00 000 0 000, 000 0 0000. 0 000 000 00 000 EXN1000 0000 EX 000 000 00 00000 000 0 0000.

# 00 000 00 000 0000 0000 00 000 00 0 000?

### EXN100 000 000 0000?

00: 0000 000 00 000 00 000 000 0000 0 0000.

# EXN100 0000 00 Wi-Fi 000 0 00 000 000?

, EXN100, a acco acco ac a a acco a acco Wi-Fi aca aca a acc, a aca a acco aca a acco.

## 

# 

00 00 00'0 0000 0 000 000000, APD0 0000000 000 000 0 0000.

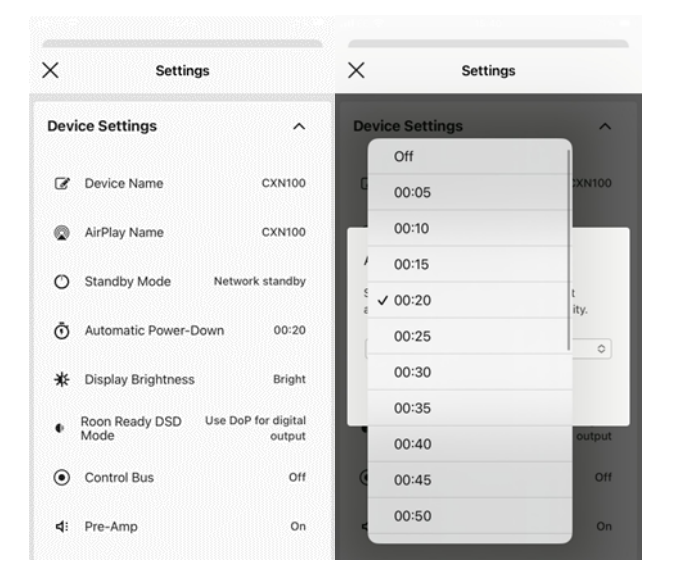

EXN100] FAT32, exFAT, NTFS, Ext4] []] USB [] []]].